## **DSN HONORAIRES PRETRES**

Notice du 05/02/2024

## 2 cas possibles :

- Vous traitez la paye des laïques et des prêtres avec LEGIEPAYE.
  Dans ce cas, la DSN des laïques intégrera les honoraires des prêtres précédemment générés dans le dossier correspondant.
- 2. Vous externalisez la paye des laïques et gérez le traitement des prêtres avec LEGIEPAYE. Vous pourrez générer une DSN honoraires seuls et devrez la transmettre à votre prestataire de paye afin qu'il intègre ce fichier d'honoraires dans la DSN des laïques.

Premièrement, Générer la DSN des Prêtres pour traiter les honoraires :

Ouvrez votre dossier de traitement des prêtres, et vérifier que la case à cocher « Traitement des prêtres » est bien activée.

| Valider 🕟 Annuler 🐼 Supprimer le dossier 💮 Nouveau dossier |                                        |  |  |  |  |  |  |
|------------------------------------------------------------|----------------------------------------|--|--|--|--|--|--|
| Informations entrepris                                     | e Etablissements Options               |  |  |  |  |  |  |
| Code                                                       | 002                                    |  |  |  |  |  |  |
| Nom (Raison sociale)                                       | DIOCESE (PRETRES)                      |  |  |  |  |  |  |
| Description                                                | DIOCESE ( PRETRES)                     |  |  |  |  |  |  |
| Activité                                                   | DIOCESE                                |  |  |  |  |  |  |
| Forme juridique                                            | ASSOC ASSOCIATION                      |  |  |  |  |  |  |
| Nature juridique                                           | 01 : Privée 🗸 🔽 Traitement des prêtres |  |  |  |  |  |  |

Ouvrez ensuite l'écran de traitement de la DSN, dans :

« Gestion de paye » / « Déclarations sociales » / « DSN mensuelle »

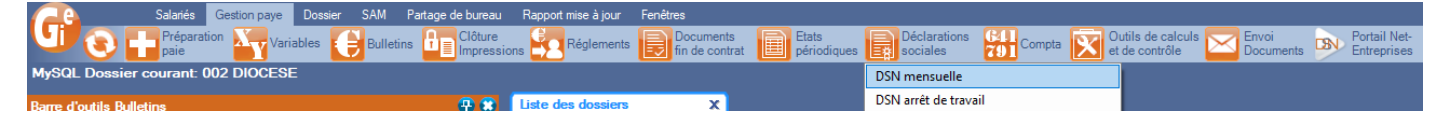

Et cliquez sur « Nouveau » (Normalement sur janvier) :

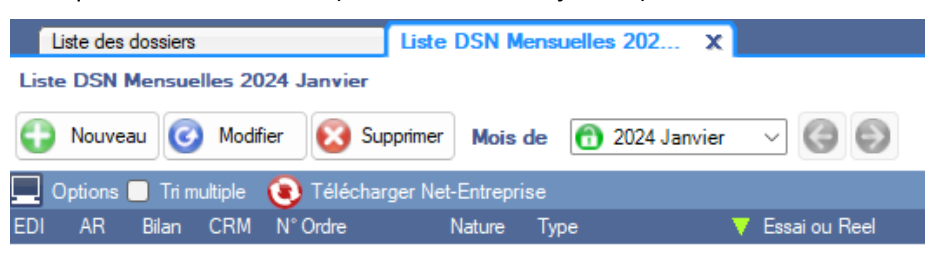

Puis sur « **Générer DSN** », « **Valider** » (pour enregistrer le fichier généré), et enfin sur « **Vérifier le fichier** » (Au besoin accepter de télécharger le programme de vérification).

| K:3168 DSN M     | lensuelle janvier 2024 - Date d                     | le constitution du fich | ier: 05/02/2024     |                                         | = 🔂 📵       |
|------------------|-----------------------------------------------------|-------------------------|---------------------|-----------------------------------------|-------------|
| Valider          | Annuler Supprimer 🕞 F                               | aire une copie          |                     |                                         | 60          |
| Etablissement    | 001 : Diocèse                                       |                         |                     |                                         | ~           |
| Déclaration Exo  | nérations 2020 & 2021 Activités                     | Retours Net-Entreprise  |                     |                                         |             |
| Envoi Essai Réel | 02 : envoi fichier réel                             | Numéro fraction         | 11                  | Mémo                                    |             |
| Déclaration type | 02 : déclaration normale sans >                     | Annule ou remplace      |                     | 89 Rémunérations                        | _           |
| Numéro d'ordre   | 240205164118098                                     | Date mois principal     | 01/01/2024 C        | n Net Imposable                         |             |
| Date de paiement | Fichier EDI                                         | D:\BDD\Paie\zzz - GEN   | DSN\DSN_D002\ETAB_0 | )1\MENS01\2024\Janvier\DSN_EDI_MENS01_  | T02_E02.dsn |
| Générer DSN V    | étifier le fichier <u>Actualiser</u> <u>Charger</u> | depuis fichier          | Affichage 🕑 Com     | plet 🔲 Synthése 📋 Générer Regul Bloc Pa | iement      |

Pour information, en janvier 2024, le traitement s'effectue sur l'ensemble de l'année 2023.

Si vous externalisez la paie des laïcs, ouvrez le répertoire (avec l'icône dossier à droite de l'écran), afin d'obtenir le fichier à transmettre à votre prestataire de gestion de paie des laïcs.

Sinon, vous traitez vous-même la DSN des laïcs, dans ce cas, ouvrez maintenant votre dossier de paie des laïcs correspondant (même n° de Siret).

Ouvrez comme précédemment « Gestion de paye » / « Déclarations sociales » / « DSN mensuelle », puis « **Nouveau** », puis « **Générer DSN** ».

Vérifier que de nouvelles lignes de bloc « S89... » ont été ajoutées à la fin votre DSN habituelle, et qu'il s'agit bien de vos prêtres (pas seulement le traitement des honoraires de votre dossier laïcs).

Cliquer sur « Vérifier le fichier », et corriger les erreurs si nécessaire avant de transmettre à Net-Entreprise avec le bouton « Déclarer » comme habituellement.